# Ghid de Instalare Rapidă Start aici

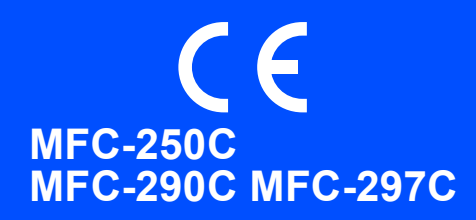

Înainte de a putea utiliza aparatul, citiți acest Ghid de instalare rapidă pentru informații privind procedura corectă de configurare și instalare.

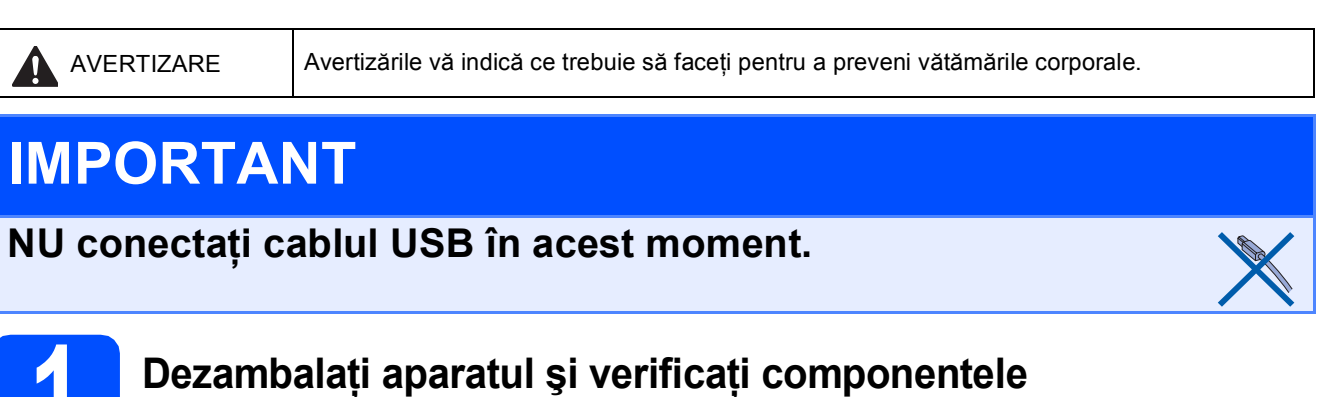

## 

La ambalarea aparatului dvs. au fost folosite pungi din plastic. Pentru a evita pericolul de sufocare, nu lăsați aceste pungi la îndemâna bebelușilor și copiilor.

0

- Ilustrațiile din acest Ghid de instalare rapidă sunt realizate folosind MFC-290C.
- Îndepărtați folia şi pelicula de protecție de pe sticla scanerului.
- Îndepărtați punga din plastic 1 care conține cartuşele de cerneală, aflată deasupra tăvii de hârtie.
- C Asigurați-vă că ambalajul conține toate componentele.

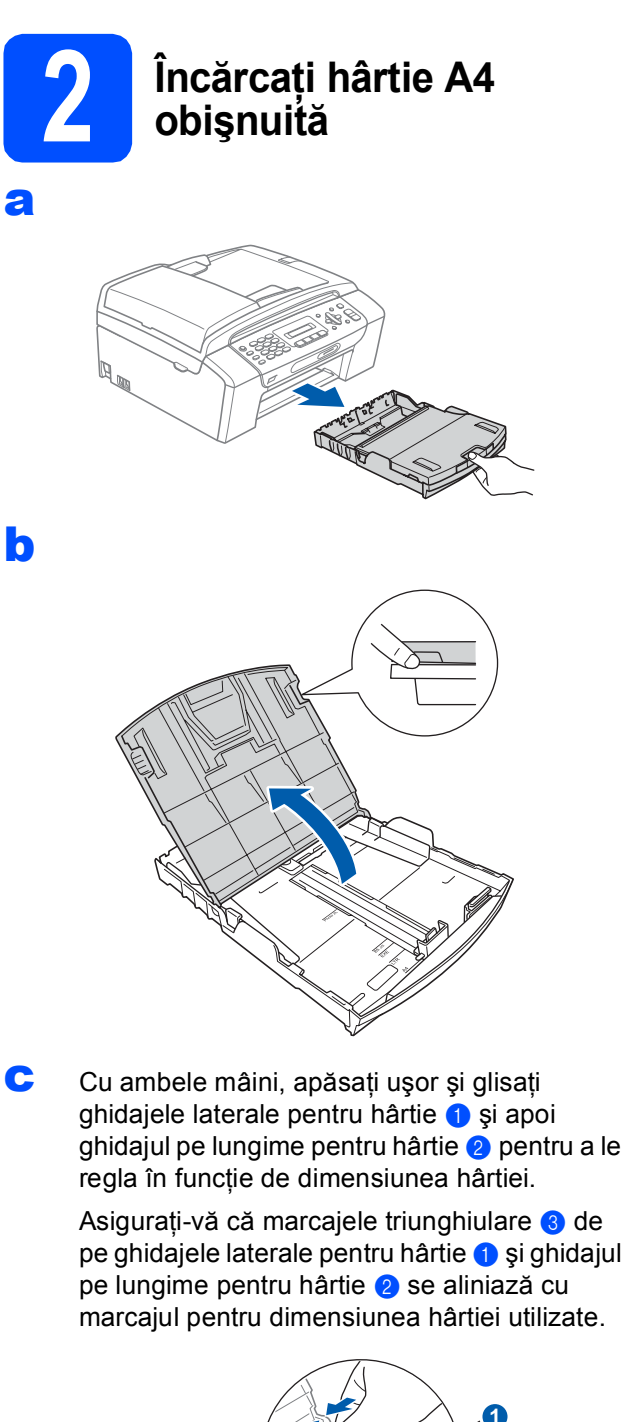

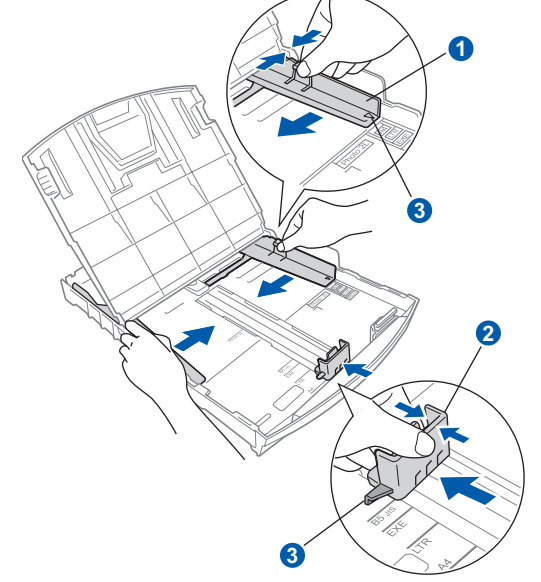

- C Răsfoiți bine hârtia pentru a evita blocajele de hârtie și defectele de alimentare.
- Verificaţi dacă hârtia este amplasată în poziţie perfect orizontală în tavă.

#### IMPORTANT

Nu împingeți prea mult hârtia înăuntru.

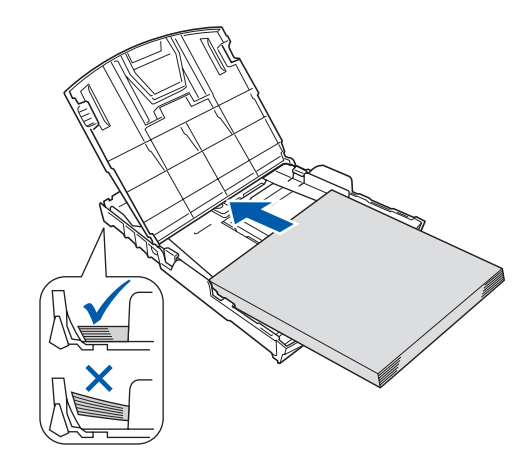

- Reglați ușor, cu ambele mâini, ghidajele laterale pentru hârtie.
- g

f

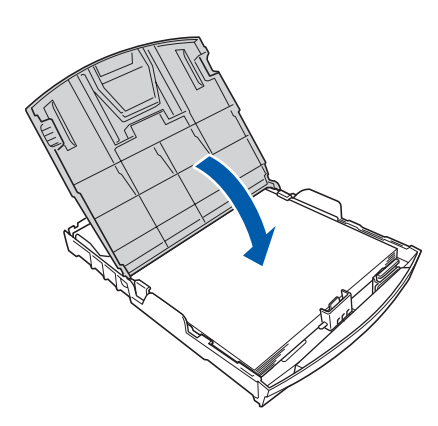

Împingeți încet tava de hârtie pentru a intra complet în aparat.

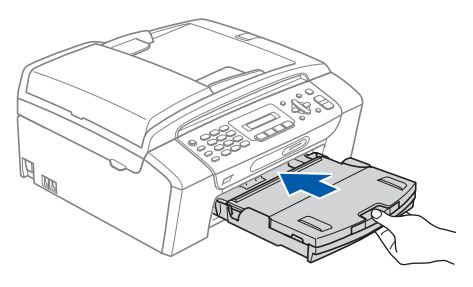

În timp ce mențineți tava de hârtie pe poziție, trageți suportul de hârtie 1 până când acesta se fixează cu un clic și apoi deschideți clema suportului pentru hârtie 2.

i

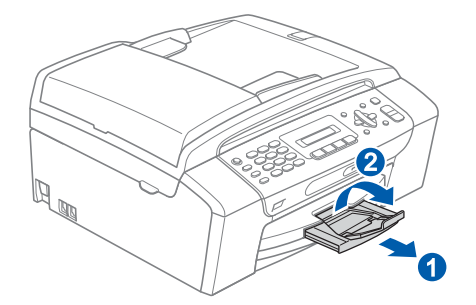

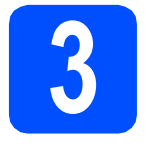

Conectați cablul de alimentare și cablul telefonic

#### IMPORTANT

NU conectați cablul USB în acest moment.

Conectați cablul de alimentare.

#### **AVERTIZARE**

Aparatul trebuie prevăzut cu ştecher cu împământare.

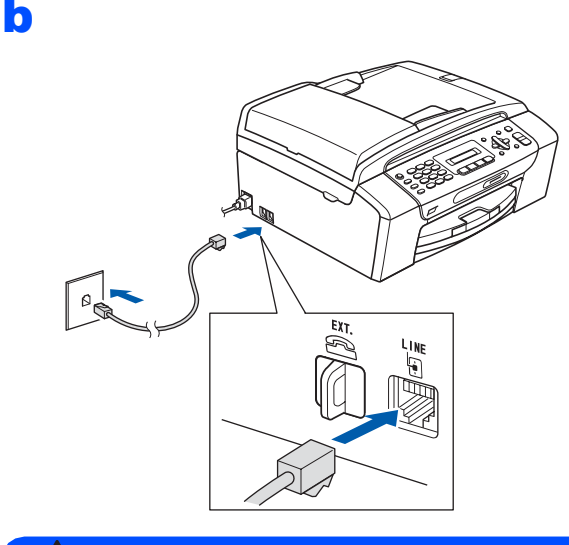

#### **AVERTIZARE**

Deoarece aparatul este legat la pământ prin priza electrică, vă puteți proteja împotriva fenomenelor electrice cu potențial periculos de pe rețeaua telefonică menținând cablul de alimentare conectat la aparatul dvs. atunci când îl conectați la un cablu telefonic. De asemenea, vă puteți proteja, atunci când doriți să mutați aparatul, prin deconectarea cablului telefonic înainte de deconectarea cablului de alimentare.

#### **IMPORTANT**

Cablul telefonic TREBUIE să fie conectat la portul de pe aparat marcat cu indicația LINE (Cablu telefonic).

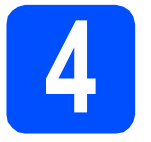

# Instalarea cartuşelor de cerneală

### 

Dacă cerneala intră în contact cu ochii, spălați imediat cu apă, iar în cazul apariției unei iritații consultați un medic.

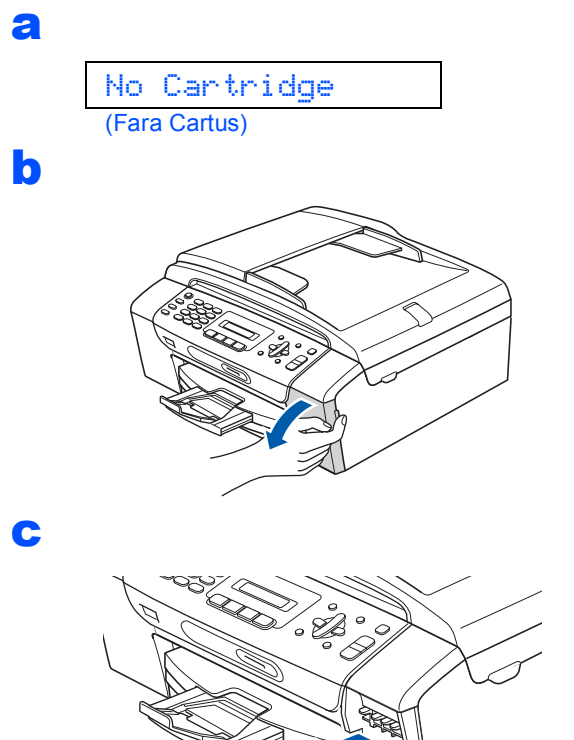

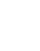

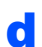

Dezambalați cartușul de cerneală.

e f

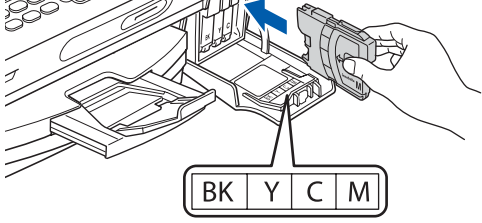

g Instalați fiecare cartuş de cerneală orientat în sensul indicat de săgeata de pe etichetă.

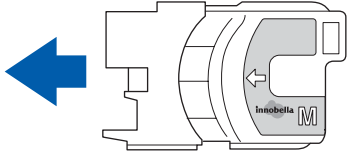

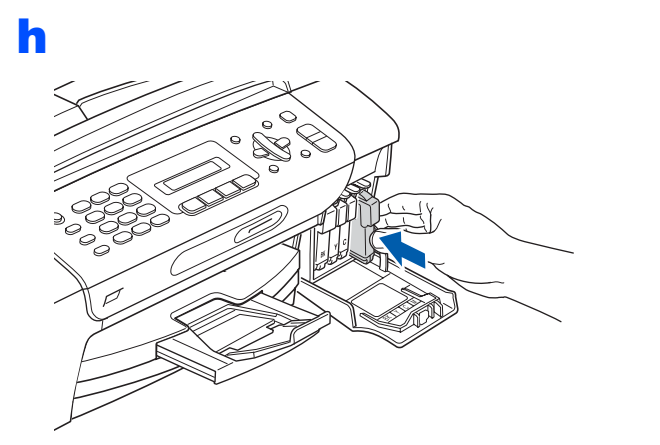

### 🖉 Notă

Aparatul va pregăti sistemul de tuburi cu cerneală pentru tipărire. Acest proces va dura circa patru minute. Nu opriți aparatul.

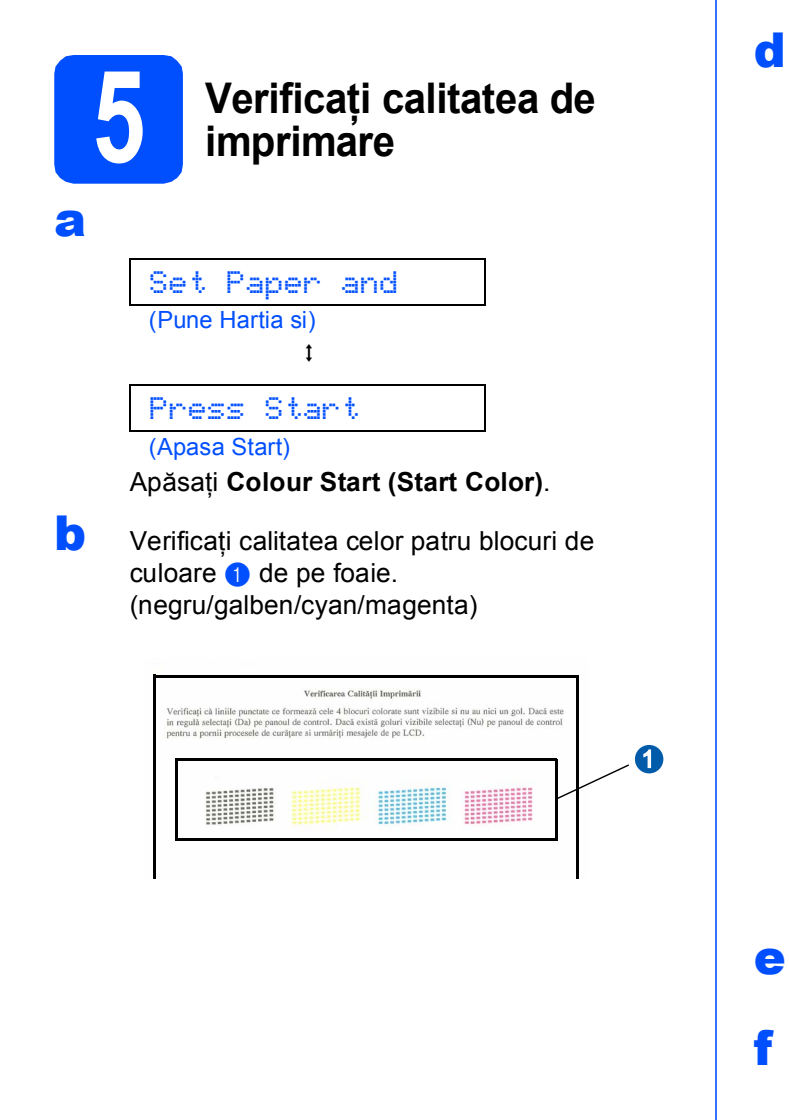

Dacă toate liniile sunt clare şi vizibile, apăsați
 1 (Yes (Da)) pe tastatura numerică pentru a termina controlul calității.

οк

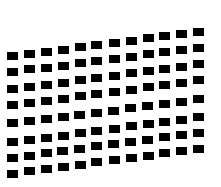

Dacă observați că lipsesc linii scurte, apăsați  ${f 2}$  (No (Nu)) pe tastatura numerică și mergeți la  ${f d}$ .

Slabă

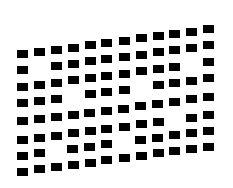

Pe ecranul LCD va apărea un mesaj care vă solicită să confirmați calitatea imprimării albnegru și a celei color. Apăsați pe 1 (Yes (Da)) sau 2 (No (Nu)) pe tastatura numerică.

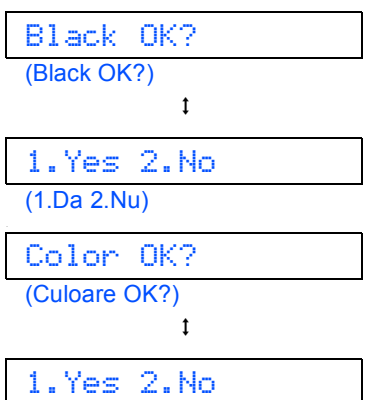

#### (1.Da 2.Nu)

După ce ați apăsat pe 1 (Yes (Da)) sau 2 (No (Nu)) atât pentru negru cât și pentru color, pe ecranul LCD va fi afișat:

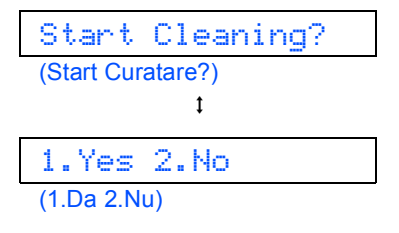

Apăsați pe 1 (Yes (Da)), iar aparatul va începe să curețe culorile.

După finalizarea operațiunii de curățare, apăsați **Colour Start (Start Color)**. Aparatul începe din nou imprimarea paginii de control al calității de imprimare. Mergeți înapoi la **b**.

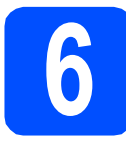

## Alegerea limbii

- Apăsați Menu (Meniu).
- Apăsaţi 0.
- C Apăsați **0**.
- C Apăsați pe ▲ sau ▼ pentru a alege limba şi apoi apăsați pe OK.
- Apăsați Stop/Exit (Stop/leşire).

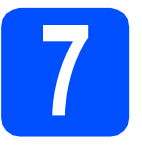

### Alegeți un mod primire

Doriți să utilizați facilitatea de telefon a aparatului dumneavoastră (dacă este disponibilă), un telefon extern sau un robot telefonic extern conectat la aceeași linie telefonică cu aparatul?

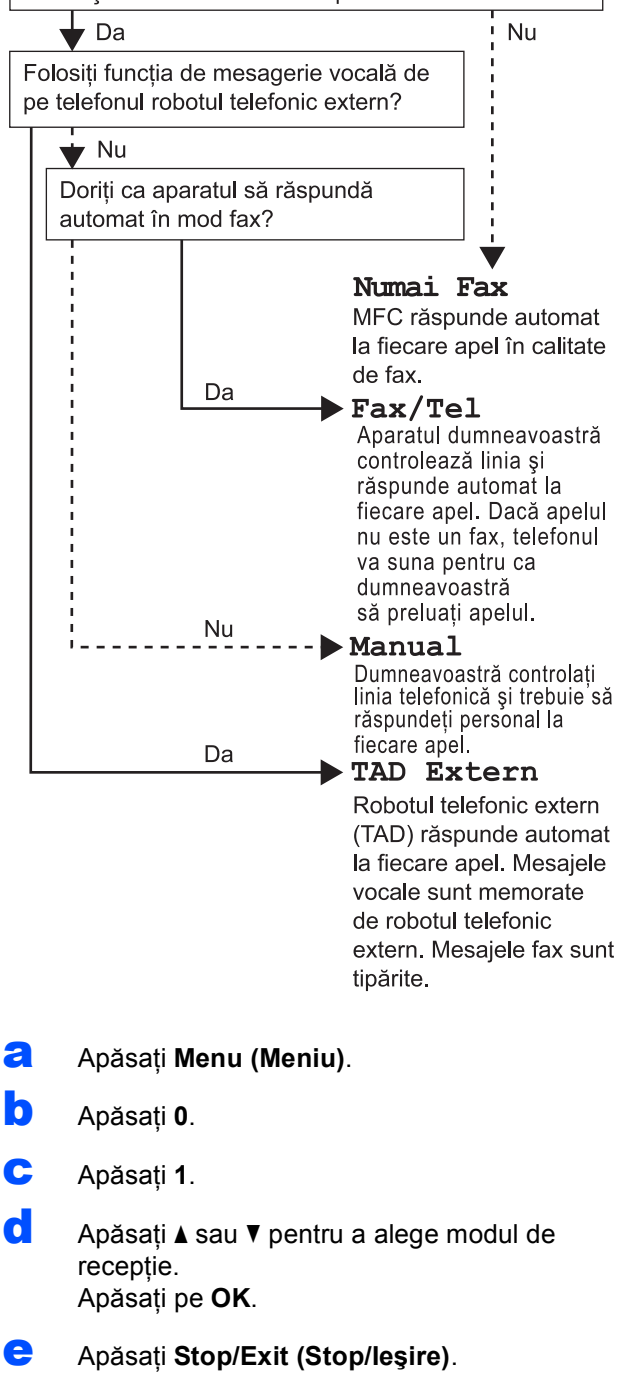

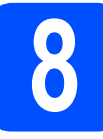

## Setați contrastul LCD (dacă este necesar)

- Apăsați Menu (Meniu).
- Apăsaţi 1.
- C Apăsați **7**.
- C Apăsați pe ▲ sau V pentru a alege Inchis sau Deschis.
- Apăsaţi OK.
  - Apăsați **Stop/Exit (Stop/leşire)**.

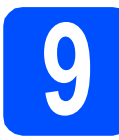

## Setați data și ora

- Apăsați Menu (Meniu).
- Apăsaţi 0.
- C Apăsați 2.
- Introduceți ultimele două cifre ale anului pe tastatura numerică şi apoi apăsați pe OK.

#### Anul:2008

(de ex. introduceți 08 pentru 2008.)

- Repetați procedura pentru setările Lună şi Zi şi Ore şi Minute în format de 24 de ore.
- f Apăsați Stop/Exit (Stop/leşire).

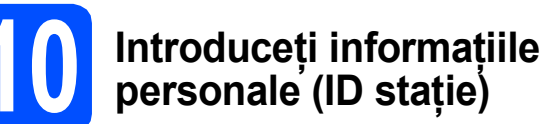

Este recomandat să introduceți în memoria aparatului numele dvs. și numărul dvs. de fax, pentru a permite imprimarea acestora pe toate paginile de fax trimise.

- Apăsați Menu (Meniu).
- Apăsați **0**.
- C Apăsați 3.
- Introduceți numărul dvs. de fax (până la 20 de cifre) pe tastatura numerică şi apoi apăsați OK. Pentru a introduce un "+" pentru numerele internaționale, apăsați \*. De exemplu, pentru a introduce indicativul telefonic al Marii Britanii "+44", apăsați \*, 4, 4 şi apoi restul numărului.
- Introduceți numele dvs. (până la 20 de caractere) utilizând tastatura numerică şi apoi apăsați OK.

#### 🖉 Notă

- Consultați următoarea diagramă pentru a vă introduce numele.
- Dacă trebuie să introduceți un caracter aflat pe aceeaşi tastă cu ultimul caracter, apăsați > pentru a deplasa cursorul la dreapta.
- Dacă ați introdus o literă incorectă şi doriți să o înlocuiți, apăsați ◀ sau ► pentru a deplasa cursorul la caracterul incorect şi apoi apăsați Clear/Back (Şterge/Înapoi).

| Apăsați<br>tasta | O<br>dată | De două<br>ori | De trei<br>ori | De patru<br>ori |
|------------------|-----------|----------------|----------------|-----------------|
| 2                | А         | В              | С              | 2               |
| 3                | D         | E              | F              | 3               |
| 4                | G         | Н              | I              | 4               |
| 5                | J         | К              | L              | 5               |
| 6                | М         | Ν              | 0              | 6               |
| 7                | Р         | Q              | R              | S               |
| 8                | Т         | U              | V              | 8               |
| 9                | W         | Х              | Y              | Z               |

#### f

#### Apăsați Stop/Exit (Stop/leşire).

#### 🖉 Notă

Dacă faceți o greșeală și doriți să începeți din nou, apăsați **Stop/Exit (Stop/leșire)** și mergeți înapoi la **a**.

# Setați modul de apelare prin ton sau puls

- Apăsați Menu (Meniu).
- Apăsați 0.
- C Apăsați 4.
- C Apăsați ▲ sau ▼ pentru a alege Puls (sau Ton). Apăsați OK.
- C Apăsați Stop/Exit (Stop/leşire).

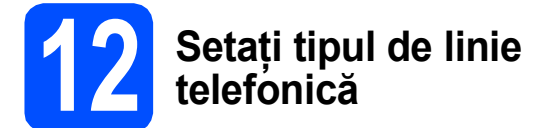

- Apăsați Menu (Meniu).
- Apăsați 0.
- C Apăsați 6.
- Apăsați pe ▲ sau V pentru a alege Normal, PBX sau ISDN.
   Apăsați pe OK.
- Apăsați Stop/Exit (Stop/leşire).

Pentru utilizatorii Windows<sup>®</sup>:

Acum mergi la

Pagina 9

#### Pentru utilizatorii Mac OS®:

Acum mergi la

Pagina 11

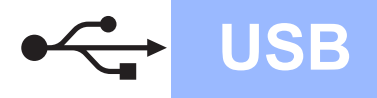

## Pentru utilizatori de interfață USB (Pentru Windows<sup>®</sup> XP/XP Professional x64 Edition/Windows Vista<sup>®</sup>)

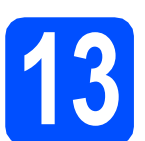

## Înainte de instalare

- Calculatorul dvs. trebuie să fie PORNIT şi trebuie să utilizați un cont cu drepturi de administrator.
- Deconectați aparatul de la priză şi de la calculator, dacă ați conectat deja un cablu de interfață.
- C Pentru utilizatorii de Windows<sup>®</sup> 2000 (versiune în limba engleză), vă rugăm să instalați driverul și software-ul în limba engleză de pe CD-ul în limbile Poloneză/Maghiară/Cehă/Engleză.

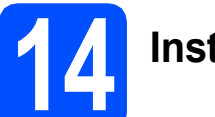

## Instalați MFL-Pro Suite

Introduceți discul CD-ROM furnizat în unitatea CD-ROM. Dacă numele modelului este afişat pe ecran, alegeți aparatul dumneavoastră. Dacă ecranul cu limbile disponibile este afişat, alegeți limba dumneavoastră.

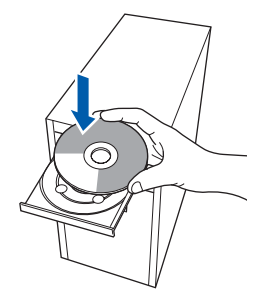

### 🖉 Notă

Dacă ecranul Brother nu este afișat automat, din **My Computer** (Computerul meu (Computer)), faceți dublu clic pe pictograma discului CD-ROM și apoi dublu clic pe **start.exe**.

- Va apărea meniul principal al discului CD-ROM. Faceți clic pe Install MFL-Pro Suite (Instaleaza MFL-Pro Suite).
- C Dacă pe ecran apare fereastra ScanSoft™ PaperPort™ 11SE License Agreement (Contract de licență), faceți clic pe Yes (Da) dacă sunteți de acord cu prevederile incluse pe pagina License Agreement (Contract de licență).
- Instalarea ScanSoft™ PaperPort™ 11SE va începe automat şi este urmată de instalarea MFL-Pro Suite.
- Atunci când pe ecran apare fereastra Brother MFL-Pro Suite Software License Agreement (Contract de licență), faceți clic pe Yes (Da) dacă sunteți de acord cu termenii License Agreement (Contract de licență).
- Alegeți Standard şi apoi faceți clic pe Next (Următorul). Instalarea continuă.
- Când apare acest ecran, mergeți la pasul următor.

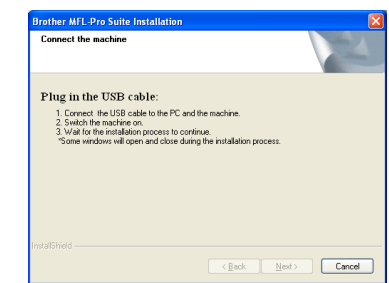

USB

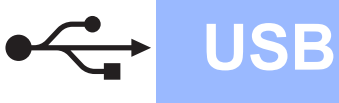

## Windows®

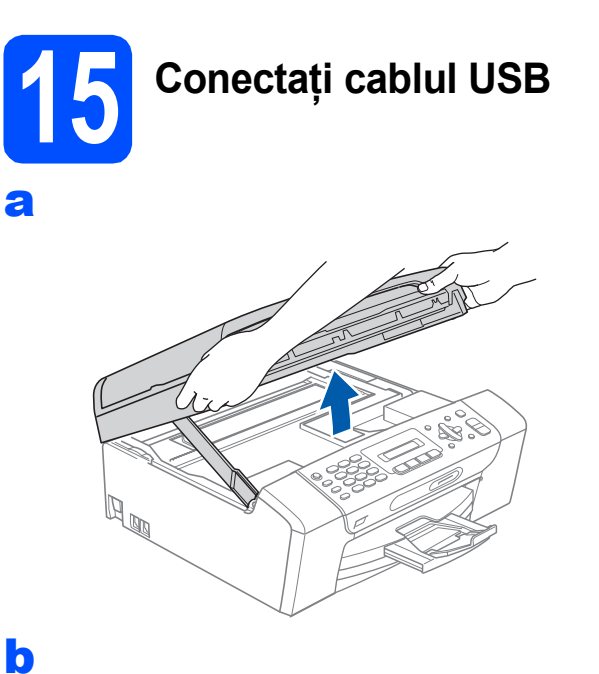

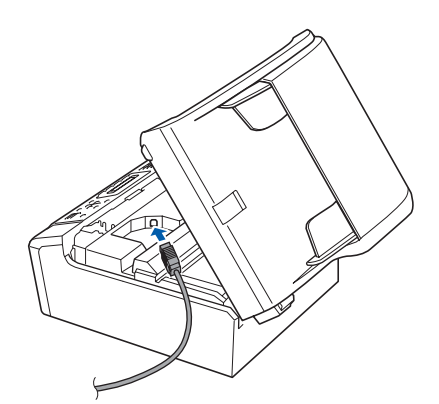

С

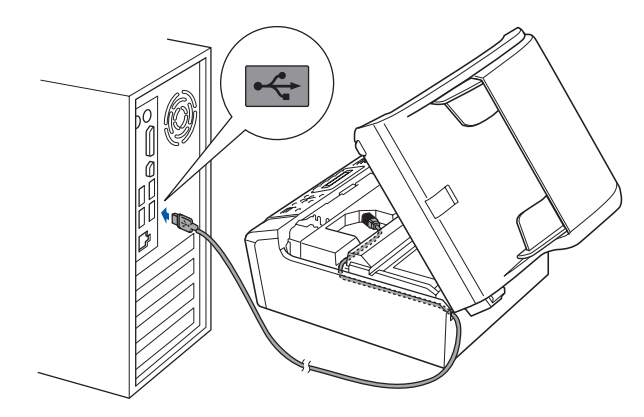

#### IMPORTANT

Asigurați-vă că acest cablu nu împiedică închiderea capacului; în caz contrar, se pot produce erori. d

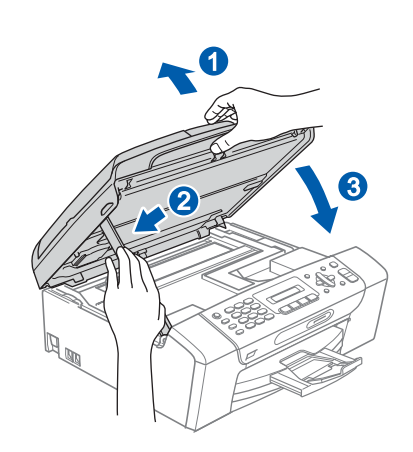

# **6** Conectați cablul de alimentare

Conectați cablul de alimentare. Instalarea va continua automat.

Ecranele de instalare apar unul după celălalt.

#### IMPORTANT

a

NU anulați niciunul dintre ecrane în timpul instalării. Până la afişarea tuturor ecranelor pot trece câteva secunde.

Atunci când este afişat ecranul de On-Line Registration (înregistrare On-Line), efectuați selecția corespunzătoare şi urmați instrucțiunile de pe ecran.

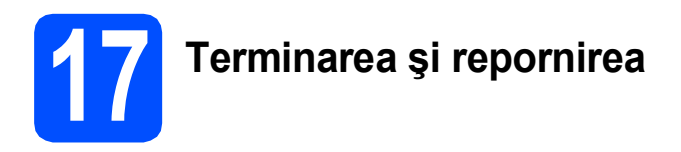

Faceți clic pe Finish (Terminare) pentru a reporni calculatorul. După repornirea calculatorului, trebuie să utilizați un cont cu drepturi de administrator.

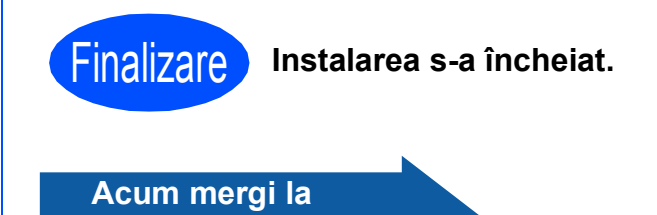

Treceți la Instalare aplicații opționale de la pagina 13.

## Pentru utilizatorii de interfață USB (Pentru Mac OS<sup>®</sup> X 10.2.4 sau o versiune ulterioară)

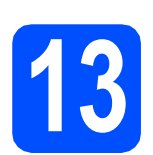

## Înainte de instalare

**USB** 

Asigurați-vă că aparatul dvs. este conectat la priza electrică şi că Macintosh<sup>®</sup>-ul dvs. este PORNIT. Trebuie să utilizați un cont cu drepturi de administrator.

#### IMPORTANT

- Pentru utilizatorii Mac OS<sup>®</sup> X 10.2.0 10.2.3, actualizați programul la versiunea Mac OS<sup>®</sup> X 10.2.4 sau o versiune ulterioară. (Pentru ultimele informații despre Mac OS<sup>®</sup> X, vizitați http://solutions.brother.com/)
- Asigurați-vă că nu există carduri de memorie sau suporturi de memorie USB Flash introduse în aparat.

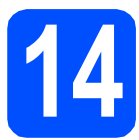

## Conectați cablul USB

#### IMPORTANT

- NU conectați aparatul la un port USB de pe o tastatură sau la un hub USB nealimentat.
- Conectați aparatul direct la Macintosh<sup>®</sup>-ul dvs.

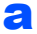

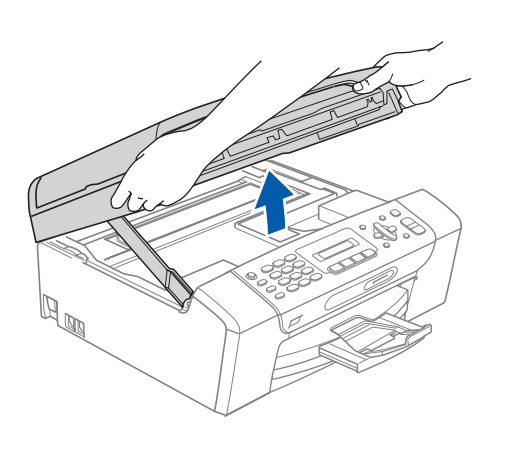

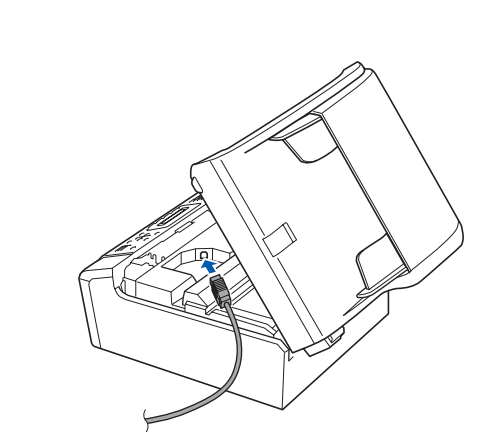

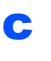

b

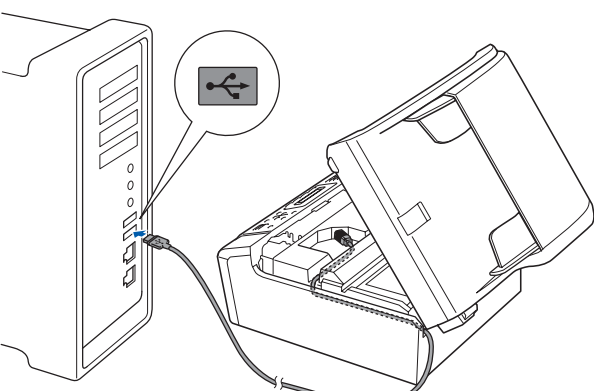

#### IMPORTANT

Asigurați-vă că acest cablu nu împiedică închiderea capacului; în caz contrar, se pot produce erori.

d

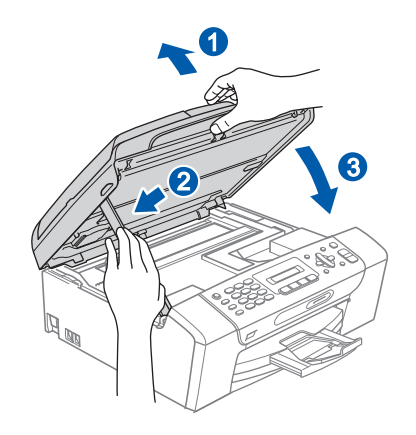

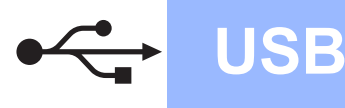

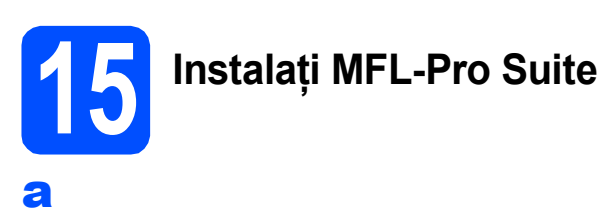

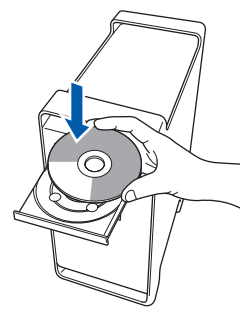

Faceți dublu clic pe pictograma Start Here
 OSX (Pornire OSX) pentru a începe instalarea.

### 🖉 Notă

Vă rugăm să aşteptați câteva secunde pentru a permite instalarea software-ului. După instalare, faceți clic pe **Restart** (Repornire) pentru a termina instalarea software-ului.

 Software-ul Brother va căuta dispozitivul Brother. În acest timp va fi afişat următorul ecran.

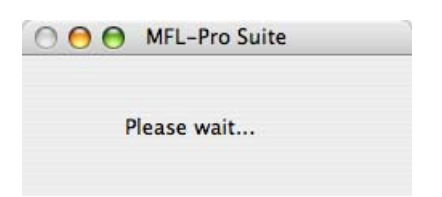

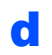

Când apare acest ecran, faceți clic pe OK.

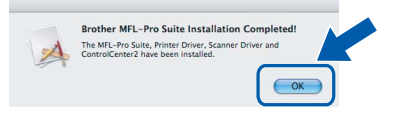

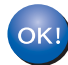

Pentru Mac OS<sup>®</sup> X 10.3.x sau versiunile ulterioare, instalarea MFL-Pro Suite s-a încheiat. Pentru utilizatorii Mac OS<sup>®</sup> X 10.2.4 – 10.2.8, faceţi clic pe Add (Adăugare).

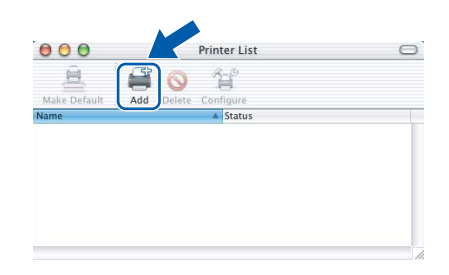

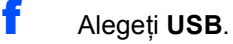

- Alegeți XXX-XXXX (unde XXX-XXXX este numele modelului dumneavoastră) şi apoi faceți clic pe Add (Adăugare).
- Faceți clic pe Print Center (Centrul de tipărire), apoi pe Quit Print Center (Ieşire din centrul de tipărire).

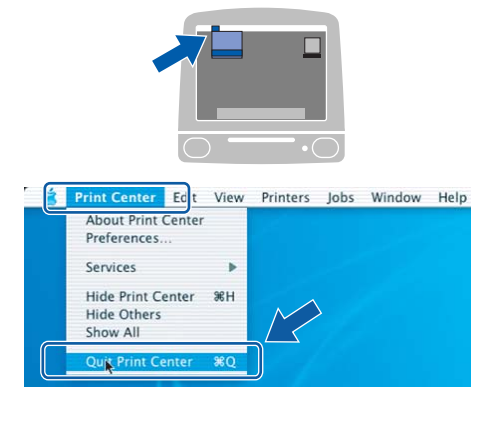

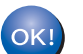

Instalarea MFL-Pro Suite s-a încheiat.

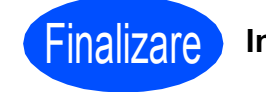

Instalarea s-a încheiat.

## Instalare aplicații opționale

## Windows<sup>®</sup>

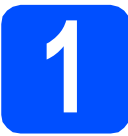

### Instalați FaceFilter Studio suportat de Reallusion, Inc

#### IMPORTANT

- Aparatul trebuie să fie PORNIT și conectat la calculator.
- Calculatorul trebuie să fie conectat la Internet.
- Deschideți din nou meniul principal, prin scoaterea şi reintroducerea CD-ROM-ului sau făcând dublu clic pe programul start.exe din directorul-rădăcină.
- Va apărea meniul principal al discului CD-ROM. Alegeți limba şi apoi faceți clic pe Additional Applications (Aplicații suplimentare).
- C Faceți clic pe butonul FaceFilter Studio pentru instalare.

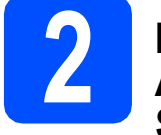

### Instalați aplicația Asistență FaceFilter Studio

- Pentru a rula FaceFilter Studio, mergeți la Start/All Programs (Toate programele)/ Reallusion/FaceFilter Studio de pe calculatorul dvs.
- Faceți clic pe butonul 2 din colțul dreaptasus al ecranului.
- C Faceți clic pe Check for updates (Căutare actualizări) pentru a merge la pagina web de actualizări Reallusion.

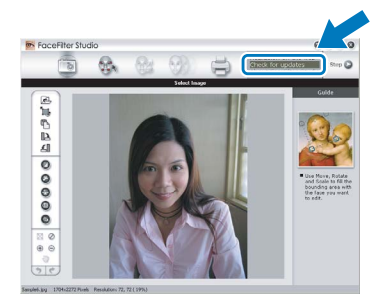

- Faceți clic pe butonul **Download** (Descărcare) şi alegeți un director în care să salvați fişierul.
- Închideți aplicația FaceFilter Studio înainte de a porni programul de instalare pentru Asistență FaceFilter Studio.
   Faceți dublu clic pe fişierul descărcat din directorul specificat şi urmați instrucțiunile de pe ecran pentru instalare.

#### 🖉 Notă

Pentru a vizualiza Asistență FaceFilter Studio în forma completă, alegeți **Start/All Programs** (Toate programele)/**Reallusion**/ **FaceFilter Studio/FaceFilter Studio Help** de pe calculatorul dvs.

## Instalare aplicații opționale

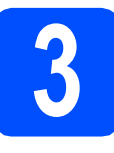

Instalați BookScan&Whiteboard Suite suportat de Reallusion, Inc

#### IMPORTANT

- Aparatul trebuie să fie PORNIT și conectat la calculator.
- Calculatorul trebuie să fie conectat la Internet.
- Deschideți din nou meniul principal, prin scoaterea şi reintroducerea CD-ROM-ului sau făcând dublu clic pe programul start.exe din directorul-rădăcină.
- Va apărea meniul principal al discului CD-ROM. Alegeți limba şi apoi faceți clic pe Additional Applications (Aplicații suplimentare).
- C Faceți clic pe butonul **BookScan&Whiteboard Suite** pentru instalare.

## Alegerea unui spațiu

Amplasați aparatul pe o suprafață orizontală, stabilă, care nu este expusă şocurilor şi vibrațiilor, de exemplu un birou. Amplasați aparatul în apropierea unei prize electrice standard, cu împământare. Alegeți un spațiu unde temperatura se încadrează permanent în limitele 10° C – 35° C.

#### 

- NU amplasați aparatul în apropierea caloriferelor sau a sistemelor de încălzire, a aparatelor de aer condiționat, a refrigeratoarelor, a echipamentelor medicale, a substanțelor chimice sau în apropierea apei.
- NU conectați aparatul la prize electrice pe același circuit cu dispozitive cu consum ridicat de energie sau cu alte echipamente care ar putea provoca întreruperea alimentării la priză.

### ATENŢIE

- Evitați amplasarea aparatului într-un loc cu circulație intensă.
- Evitați amplasarea aparatului pe un covor.
- NU expuneți aparatul direct la radiații solare directe, la căldură excesivă, umiditate sau praf.
- NU conectați aparatul la prize electrice controlate de către întrerupătoare de perete sau întrerupătoare programabile.
- În cazul unei căderi de tensiune, informațiile din memoria aparatului pot fi șterse.
- Evitați sursele care creează interferențe, precum alte telefoane sau difuzoare fără fir.
- NU înclinați aparatul și nu îl amplasați pe o suprafață înclinată. În caz contrar, pot apărea scurgeri de cerneală și deteriorarea părții interioare a aparatului.

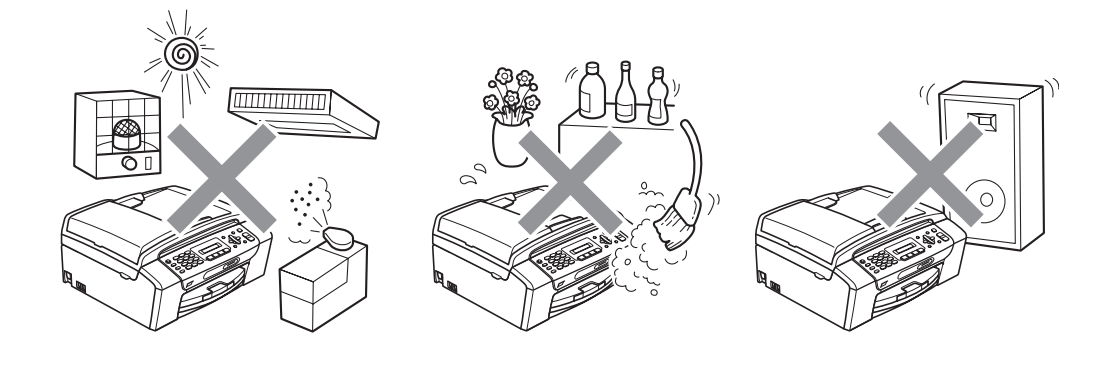

## Siguranța și conformitatea

## Pentru a utiliza aparatul în condiții de siguranță

Citiți aceste instrucțiuni înainte de a efectua orice operațiuni de întreținere și păstrați-le în vederea consultării ulterioare.

#### 

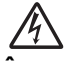

În interiorul aparatului există electrozi de înaltă tensiune. Înainte de a curăța interiorul aparatului, asigurați-vă că ați deconectat cablul de alimentare de la priza electrică. Astfel, veți elimina pericolul producerii unui șoc electric.

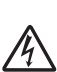

NU manipulați ștecherul cu mâinile ude. În caz contrar, este posibilă producerea unui șoc electric.

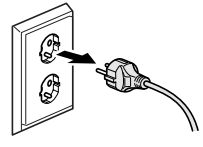

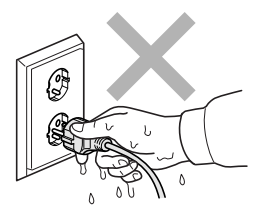

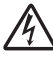

NU trageți de cablul electric de curent alternativ prinzând partea din mijloc a acestuia. În caz contrar, este posibilă producerea unui şoc electric.

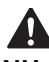

NU atingeți marginea aparatului sub capacul pentru documente sau sub capacul scanerului. În caz contrar, puteți suferi leziuni.

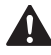

NU atingeți marginea tăvii de hârtie de sub capacul acesteia. În caz contrar, puteți suferi leziuni.

NU atingeți zona gri din ilustrație. În caz contrar, puteți suferi leziuni.

Atunci când mutați aparatul, prindeți-l de partea de jos, ținându-l de ambele părți laterale, în modul indicat în ilustrație. NU transportați aparatul prinzându-l de capacul scanerului sau de capacul de prevenire a blocării hârtiei.

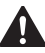

NU folosiți substanțe inflamabile, niciun tip de pulverizatoare, lichide sau produse de curățat cu aerosoli pentru a curăța interiorul sau exteriorul aparatului. În caz contrar, există riscul de incendiu sau şoc electric.

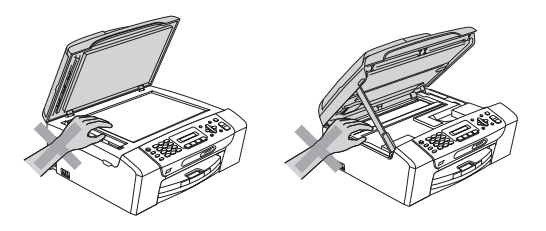

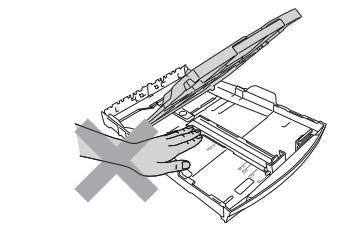

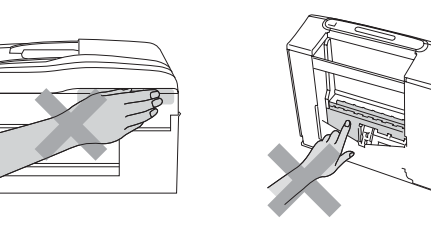

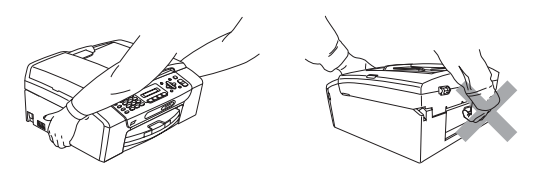

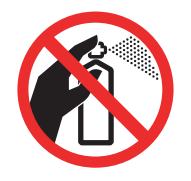

## 

Dacă aparatul devine fierbinte, degajă fum sau se simte un miros puternic, opriți imediat alimentarea și deconectați aparatul de la priza electrică. Contactați distribuitorul Brother sau Centrul Brother de service pentru clienți.

## 

Dacă în interiorul aparatului pătrund obiecte metalice, apă sau alte lichide, deconectați imediat aparatul de la priza electrică. Contactați distribuitorul Brother sau Centrul Brother de service pentru clienți.

## 

La instalarea sau modificarea liniilor telefonice, procedați cu atenție. Nu atingeți niciodată firele sau terminalele telefonului care nu sunt izolate decât dacă telefonul nu este conectat la o priză de perete. Nu instalați cablurile de telefon în timpul unei furtuni cu fulgere. Nu instalați niciodată o priză de telefon în telefon în telefon telefon în telefon în telefon în telefon în telefon în telefon

## 

Acest produs trebuie instalat în apropierea unei prize electrice uşor accesibile. În caz de urgență, trebuie să deconectați cablul de alimentare de la priza electrică pentru a opri complet alimentarea.

## 

Acest produs trebuie conectat la o sursă de alimentare c.a., în intervalul indicat pe eticheta cu specificații. NU îl conectați la o sursă de alimentare c.c. sau la un invertor. Dacă nu sunteți sigur, contactați un electrician calificat.

## 

Asigurați-vă întotdeauna că ștecherul este introdus complet în priză.

## 

NU folosiți aparatul în cazul în care cablul de alimentare este uzat sau deteriorat; în caz contrar, puteți provoca un incendiu.

## 

Dacă folosiți un echipament telefonic, luați întotdeauna măsurile de securitate pentru a reduce riscul de incendii, șocuri electrice și de rănire a persoanelor, inclusiv următoarele:

- 1 NU folosiți acest produs în apropierea apei, de exemplu, în apropierea unei căzi de baie, a unui lighean, a chiuvetei sau a mașinii de spălat, într-o pivniță umedă sau în apropierea unei piscine.
- 2 Evitați utilizarea acestui produs în timpul unei furtuni cu descărcări electrice. Ar putea apărea un oarecare risc de şocuri electrice produse de fulgere.

3 NU utilizați acest produs pentru a raporta o scurgere de gaze dacă vă aflați în apropierea acesteia.

4 NU aruncați în foc bateriile. Acestea pot exploda. Verificați reglementările locale pentru instrucțiuni speciale de colectare a acestora.

#### Instrucțiuni importante de siguranță

- 1 Citiți toate aceste instrucțiuni.
- 2 Păstrați-le pentru consultare ulterioară.
- 3 Urmați cu atenție toate instrucțiunile și rețineți avertismentele legate de acest produs.
- 4 NU folosiți acest produs în apropierea apei.
- 5 NU amplasați acest produs pe un suport, un stand sau o masă instabile. Produsul poate cădea, suferind deteriorări grave.
- 6 Fantele şi orificiile din carcasă, din spatele şi partea inferioară a produsului sunt destinate ventilației. Pentru a asigura o funcționare adecvată a produsului şi pentru a-l proteja împotriva supraîncălzirii, evitați blocarea sau acoperirea acestor sloturi şi orificii. Acestea nu trebuie blocate prin instalarea produsului pe un pat, o canapea, un covor sau o altă suprafață similară. Nu amplasați niciodată produsul în apropierea sau deasupra unui radiator sau a unei surse de căldură. Acest produs nu trebuie amplasat într-un spațiu semiînchis al mobilierului, cu excepția cazurilor în care se poate asigura ventilația necesară.
- 7 Folosiți doar cablurile de alimentare livrate împreună cu aparatul.
- 8 Acest produs este prevăzut cu un ştecher cu 3 fire, cu împământare. Conectați acest aparat doar la o priză electrică cu împământare. Aceasta este o măsură de siguranță. Dacă nu puteți introduce ştecherul în priză, apelați la un electrician pentru a înlocui priza cu un model mai nou. NU întrerupeți circuitul de împământare al prizei.
- 9 NU amplasați niciun obiect pe cablul de alimentare. NU amplasați produsul în spații în care cablul de alimentare este expus.
- 10 NU aşezați în fața aparatului niciun obiect care poate bloca imprimarea. NU amplasați niciun obiect pe direcția de imprimare.
- 11 Colectați paginile imprimate numai după ce acestea au ieșit complet din aparat.
- 12 În situațiile descrise mai jos, deconectați produsul de la priza electrică și contactați personalul autorizat de service Brother:
  - Dacă s-a vărsat lichid pe produs.
  - Dacă produsul a fost expus la contactul cu ploaia sau apa.
  - Dacă produsul nu funcționează normal atunci când sunt urmate instrucțiunile de utilizare, reglați numai comenzile indicate în instrucțiunile de utilizare. Reglarea incorectă a altor comenzi poate cauza deteriorarea produsului şi va necesita un efort sporit din partea unui tehnician calificat pentru a repune produsul în funcțiune.
  - Dacă produsul a suferit un șoc sau carcasa acestuia a fost avariată.
  - Dacă produsul îşi schimbă modul de funcționare, indicând necesitatea unei reparații.
- 13 Pentru a proteja produsul împotriva supratensiunii, recomandăm utilizarea unui dispozitiv de protecție a alimentării (împotriva supratensiunii).
- 14 Pentru a reduce riscul de incendiu, de electrocutare sau de rănire, rețineți următoarele aspecte:
  - NU folosiți acest produs în apropierea aparatelor care utilizează apă sau a piscinelor sau într-un subsol cu nivel înalt de umiditate.

#### IMPORTANT – Pentru siguranța dumneavoastră

Pentru a asigura o funcționare sigură, ștecherul tripolar trebuie introdus doar într-o priză electrică standard, cu trei borne, împământată adecvat prin cablajul normal al clădirii.

Faptul că aparatul funcționează satisfăcător nu indică în mod necesar faptul că împământarea este efectuată corect și că instalația este complet sigură. În cazul în care există dubii în privința împământării, consultați, pentru siguranța dumneavoastră, un electrician calificat.

#### Avertisment – Acest aparat trebuie împământat.

Firele din cablul de alimentare sunt colorate conform următorului cod:

- Verde şi galben: Împământare
- Albastru: Nul
- Maro: Fază

Dacă aveți dubii, apelați la un electrician calificat.

## Siguranța și conformitatea

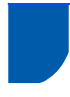

## Reglementări

Declarația de conformitate CE conform Directivei R și TTE

> Declarația de conformitate CE conform Directivei R și TTE Producător Brother Industries, Ltd. 15-1, Naeshiro-cho, Mizuho-ku, Nagoya 467-8561, Japonia Fabrica

Fabrica Brother Industries (Shen Zhen) Ltd G02414-1, Bao Chang Li Bonded Transportation Industrial Park Bao Long Industrial Estate, Longgang, Shenzhen, China

Declară prin prezenta că: : Maşină fax : MFC-250C, MFC-290C, MFC-297C Descrierea produselor Nume model

respectă dispozițiile Directivel R și TTE (1999/5/CE) și declarăm conformitatea cu următoarele standarde: Standarde aplicate Armonizate:

Siguranță EN60950-1: 2001 +A11: 2004

 Compatibilitie
 EN55022: 2006 Class B

 electromagnetică
 EN55024: 1998 + A1: 2001 + A2: 2003

 EN61000-32: 2006
 EN61000-32: 2006

Anul în care s-a aplicat prima dată marcajul CE: 2008

| mis de | Brother Industries, Ltd. |
|--------|--------------------------|
| Data   | 17 martie 2008           |
| ocul   | Nagoya, Japonia          |

#### Interferențele radio

Acest produs respectă cerințele EN55022 (CISPR Publicația 22)/Clasa B. La conectarea aparatului la un calculator, asigurati-vă că folosiți un cablu USB cu o lungime ce nu depăşeşte 2,0 metri.

#### Directiva UE 2002/96/CE si EN50419

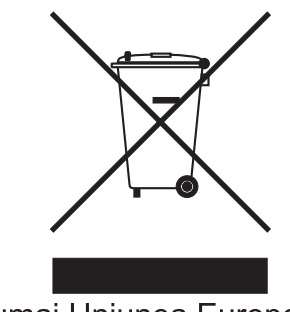

Numai Uniunea Europeană

Acest echipament este marcat cu simbolul de reciclare de mai sus. Aceasta înseamnă că la sfârșitul duratei de viață echipamentului acesta trebuie îndepărtat separat, la un centru adecvat de colectare și nu împreună cu deșeurile menajere obișnuite. Astfel, veți contribui la protecția mediului. (Numai Uniunea Éuropeană)

#### Declaratia ENERGY STAR<sup>®</sup> de conformitate internatională

Scopul programului internațional ENERGY STAR® este acela de a promova dezvoltarea și popularizarea echipamentelor de birou eficiente din punct de vedere energetic.

În calitate de partener ENERGY STAR<sup>®</sup>, Brother Industries, Ltd. a stabilit că acest produs îndeplinește cerintele ENERGY STAR<sup>®</sup> în privinta eficientei energetice.

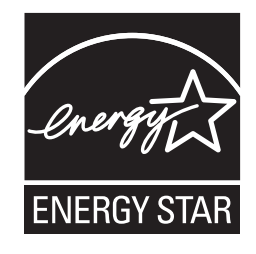

## Restricțiile legale privind copierea

Reproducerea anumitor articole sau documente cu intenția de a comite o fraudă constituie o încălcare a legii. Acest memorandum este menit a fi mai degrabă un ghid decât o listă completă. Dacă aveți dubii în privința unui anumit articol sau document, vă sugerăm să consultați autoritățile juridice competente.

În continuare sunt prezentate câteva exemple de documente care nu pot fi copiate:

- Bani
- Titluri sau alte certificate de obligațiuni
- Certificate de depozit
- Documente ale serviciului forțelor armate sau cambii.
- Paşapoarte
- Timbre poştale (anulate sau nu)
- Documente de imigrare
- Documente de securitate socială
- Cecuri sau polițe eliberate de agențiile guvernamentale
- Documente de identitate, ecusoane sau insigne
- Permise şi certificate de proprietate pentru autovehicule

Lucrările protejate de drepturi de autor nu pot fi copiate. Porțiuni ale unei lucrări protejate de drepturi de autor pot fi copiate "în scopuri legitime". Mai multe exemplare ar putea indica o utilizare necorespunzătoare.

Operele de artă trebuie considerate a fi lucrări protejate de legislația drepturilor de autor.

Permisele și certificatele de proprietate pentru autovehicule nu pot fi copiate potrivit legilor anumitor state sau provincii.

#### Mărci comerciale

Logo-ul Brother este marcă înregistrată a companiei Brother Industries, Ltd.

Brother este marcă înregistrată a companiei Brother Industries, Ltd.

Multi-Function Link este marcă înregistrată a Brother International Corporation.

Windows Vista este marcă înregistrată sau marcă comercială a Microsoft Corporation în S.U.A. și în alte țări.

Microsoft, Windows și Windows Server sunt mărci înregistrate ale Microsoft Corporation în S.U.A. și/sau în alte țări.

Macintosh şi TrueType sunt mărci înregistrate ale Apple Inc.

Nuance, logo-ul Nuance, PaperPort și ScanSoft sunt mărci înregistrate sau mărci comerciale ale Nuance Communications, Inc. sau ale companiilor afiliate în S.U.A. și/sau în alte țări.

Presto! PageManager este marcă înregistrată a NewSoft Technology Corporation.

PictBridge este o marcă comercială.

FaceFilter Studio este o marcă comercială a Reallusion, Inc.

Fiecare companie care are un software menționat în acest manual are un Contract de licență software specific programelor sale brevetate.

## Toate celelalte mărci și nume de produse menționate în acest manual sunt mărci comerciale sau mărci înregistrate ale companiilor respective.

#### Compilarea și publicarea

Acest manual, care acoperă cele mai recente descrieri și specificații ale produselor, a fost compilat și publicat sub supravegherea companiei Brother Industries, Ltd.

Conținutul acestui manual precum și specificațiile produselor pot fi modificate fără aviz prealabil.

Compania Brother își rezervă dreptul de a efectua modificări, fără aviz prealabil, ale specificațiilor și materialelor incluse în acest document și nu poate fi făcută răspunzătoare pentru niciun fel de pagube (inclusiv indirecte) cauzate de utilizarea materialelor prezentate, inclusiv, fără a se limita la, erorile tipografice și alte erori aferente procesului de publicare.

#### Drepturile de licență și de autor

©2008 Brother Industries, Ltd.

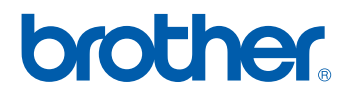